## Espacio Virtual del Laboratorio Informático de Ciencias Básicas.

1. Crear una cuenta.

Ingresar en <u>www.virtual.utn.edu.ar/frro</u> o su nuevo link <u>http://frro.cvg.utn.edu.ar/</u>

Hacer clic en el vínculo "Comience ahora creando una cuenta". Se sugiere utilizar el nombre y el apellido para el nombre de usuario de manera de facilitar el seguimiento de cada alumno.

| 🥮 CVG - UTH - Facultad Regional Rosario                                       | - Mozilla Firefox                                                                                                    |                                                                                                    |                                           |
|-------------------------------------------------------------------------------|----------------------------------------------------------------------------------------------------|----------------------------------------------------------------------------------------------------|-------------------------------------------|
| Archivo Editar Ver Higtorial Marcad                                           | lores Herramientas Ayuda                                                                                                    |                                                                                                    |                                           |
| < > - C 🗙 🏠 😵                                                                 | http://frro.cvg.utn.edu.ar/                                                                                                    | ☆ - 🎖 Googl                                                                                                    | e                                         |
| 🞑 Más visitados 🔝 Últimas noticias 📘                                          | ) Oracle 🕒 Pattinson World 🗋 Oracle® Databas 🌓 ETR :: Ente del Tr 🕒 El Mundo De Pelic                                                                                                    | 猪 Google 🧧 Letras de Mediano 🚥 AFIP - ,                                                                                 | Administra                                |
| TO CVG - UTN - Facultad Regional .                                            |                                                                                                    |                                                                                                    |                                           |
|                                                                               | Campus<br>Virtual Global 💥 F.R. Rosario                                                                                                    | Usted no se ha autent<br>Español - Int                                                                                  | ificado. (Entrar)<br>ernacional (es)  ¥   |
| 00000000000000000000000000000000000000                                        |                                                                                                    |                                                                                                    |                                           |
| Rosario                                                                       | Este espacio es brindado por la Facultad para que los docentes lo empleen en sus curso                                                                                                    | os. Puede ser utilizado por: Calendario                                                                                 | ayo 2011 🕨                                |
| Entrar Sombre de usuario                                                      | <ul> <li>los diferentes Departamentos,</li> <li>la Secretaría de Extensión,</li> <li>las Áreas de Postgrado e Ingreso Universitario.</li> </ul>                                                                                                    | Dom Lun Ma                                                                                                    | r Mié Jue Vie Sáb                         |
| saraedf<br>Contraseña                                                         | Esta plataforma posee variadas herramientas que posibilitan una importante comunica:<br>del ámbito académico. Puede ser empleada para elaboración de proyectos e investigaci<br>complemento de clases presenciales.                                                        | tión con los alumnos fuera<br>ones o bien como 15 16 17<br>22 23 24                                                     | 11 12 13 14<br>18 19 20 21<br>25 26 27 28 |
| Entrar<br>Comience ahora creando una<br>cuenta                                | Si usted pertenece a la facultad puede solicitar un usuario y contraseña para emplear la<br>correo electrónico a campusvirtualglobal@frro.utn.edu.ar.<br>A la brevedad se le enviará por correo electrónico los datos que encesitará para ingres:                          | a herramienta, envíe un                                                                                                 |                                           |
| Usuarios en línea<br>(últimos 5 minutos)<br>Ana Laura Casasola<br>Actividades | Estimados Docentes y Alumnos, se informa que el día lunes 2 de Mayo se realiza<br>servicios del CVG con el objetivo de finalizar las tareas de mantenimiento. El corte<br>8.00hs y se estima restablecer la totalidad de los servicios a las 10.00hs. Sepa<br>ocasionadas. | ară un corte total de los<br>se realizară a partir de las<br>disculpar las molestias<br>Tr al calendari<br>Nuevo evento | timos<br>Is próximos<br>0                 |
| 😪 Foros                                                                       | Categorías                                                                                                    | Categorías<br>Extensión                                                                                                 |                                           |
|                                                                               | Extensión                                                                                                    | 5 Fingreso                                                                                                    |                                           |
|                                                                               | Ingreso                                                                                                    | 6 Post-grade                                                                                                    | 1                                         |

Una vez completado los datos para el registro cada usuario nuevo se recibirá un mail automático desde esta plataforma. Se debe ingresar al link allí indicado para finalizar el proceso. (Revisar también la carpeta de SPAM o de Correo No Deseado).

2. Entrar a la plataforma Virtual. Una vez autenticado cada usuario es necesario indicar nombre de usuario y contraseña:

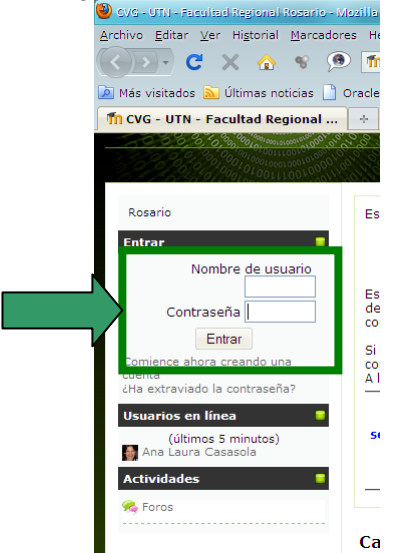

 Ingresar al espacio del Laboratorio Informático de Ciencias Básicas dentro de la Categoría Grado→Dpto Ciencias Básicas→ Laboratorio Informático de Ciencias Básicas

| 000,0,0,0,30,90,000,000,000,000,000,000,  | 8 0 0 0 0 0 0 0 0 0 0 0 0 0 0 0 0 0 0 0                                                                                                    |                      |  |
|-------------------------------------------|----------------------------------------------------------------------------------------------------|----------------------|--|
| 00000000000000000000000000000000000000    |                                                                                                    |                      |  |
| Rosario                                   | Este espacio es brindado por la Facultad para que los docentes lo empleen en sus cursos. Pu                                                                                                    | ede ser utilizado po |  |
| Entrar                                    | <ul> <li>los diferentes Departamentos,</li> </ul>                                                                                                    |                      |  |
| Nombre de usuario                         | <ul> <li>la Secretaría de Extensión,</li> <li>las Áreas de Postorado e Ingreso Universitario</li> </ul>                                                                                                    |                      |  |
| Nombre de dadano                          |                                                                                                    |                      |  |
| Contraseña                                | esta placaronna posee vanadas nerramientas que posibilican una importante comunicación con los alumnos ruera<br>del ámbito cacidénico. Puede ser empleada para elaboración de proyectos e investigaciones o bien como<br>complemento de clases presenciales. |                      |  |
| Entrar                                    | Si usted pertenece a la facultad puede solicitar un usuario y contraseña para emplear la herramienta, envíe un                                                                                                    |                      |  |
| Comience ahora creando una<br>cuenta      | correo electrónico a campusvirtualglobal@frro.utn.edu.ar.                                                                                                    |                      |  |
| ¿Ha extraviado la contraseña?             | A la prevedad se le enviara por con eo electronico los datos que necesitara para ingresar.                                                                                                    |                      |  |
| (ultimos 5 minutos)<br>Ana Laura Casasola | 8.00hs y se estima restablecer la totalidad de los servicios a las 10.00hs. Sepa discul<br>ocasionadas.                                                                                                    | par las molestias    |  |
| Actividades                               |                                                                                                    |                      |  |
| Har Toros                                 |                                                                                                    |                      |  |
|                                           | Categorías                                                                                                    |                      |  |
|                                           | Categorías<br>Extensión                                                                                                    | 5                    |  |
|                                           | Categorías<br>Extensión<br>Ingreso                                                                                                    | 56                   |  |
|                                           | Categorías<br>Extensión<br>Ingreso<br>Grado                                                                                                    | 5<br>6               |  |
|                                           | Categorías<br>Extensión<br>Ingreso<br>Grado<br>Depto Ciencias Básicas                                                                                                    | 5<br>6<br>2          |  |
|                                           | Categorías<br>Extensión<br>Ingreso<br>Grado<br>Depto Ciencias Básicas<br>Depto Ingeniería Civil                                                                                                    | 5<br>6<br>2          |  |
|                                           | Categorías<br>Extensión<br>Ingreso<br>Grado<br>Depto Ciencias Básicas<br>Depto Ingeniería Civil<br>Depto Ingeniería Eléctrica<br>Depto Ingeniería Eléctrica                                                                                                  | 5<br>6<br>2          |  |

| 🥹 ovgrutn_er   | NO: Depto Ciencias Básicas - Mozilia Firefox                                                                                              |                   |
|----------------|----------------------------------------------------------------------------------------------------|-------------------|
| Archivo Editar | ar Ver Higtorial Marcadores Herramiențas Ayuda                                                                                            |                   |
| <>>-           | C 🗶 🏠 👻 🖻 📶 http://frro.cvg.utn.edu.ar/course/category.php?id=8 🖄 🕆                                                                       | Google            |
| Más visitado   | los 📓 Últimas noticias 📋 Oracle 🕒 Pattinson World 📄 Oracle® Databas 📄 ETR :: Ente del Tr 🧿 El Mundo De Pelic 🔧 Google 🧕 Letras de Mediano | AFIP - Administra |
| Th CVG-UTN     | I_FRRO: Depto Ciencias 🗧                                                                                                    |                   |
|                | Campus<br>Virtual Global 💥 F.R. Rosario                                                                                                   |                   |
| CVG-UTN_       | FRRO ► Categorías ► Depto Ciencias Básicas                                                                                                | lr                |
|                | Categorías: Grado / Depto Ciencias Básicas 💙                                                                                              |                   |
| Fund           | Jamentos de Informática 2º NIVEL INGENIERÍA MECÂNICA                                                                                      |                   |
| Labo           | ratorio Informático de Ciencias Básicas LABORATORIO DE CIENCIAS BÁSICAS                                                                   |                   |
|                |                                                                                                    |                   |
|                | Buscar cursos:                                                                                                    |                   |
|                | Usted se ha autentificado como Alicia Tinnirello (Salir)                                                                                  |                   |
|                |                                                                                                    |                   |
|                |                                                                                                    |                   |
|                |                                                                                                    |                   |
|                |                                                                                                    |                   |
|                |                                                                                                    |                   |
| 💉 Terminado    |                                                                                                    |                   |

La primera vez que un alumno intente entrar al espacio virtual deberá ingresar una contraseña de acceso. Esta contraseña puede solicitarse de las siguientes maneras:

i. desde la plataforma enviando un mensaje al docente propuesto.

ii. Vía correo electrónico a:

Paola Szekieta pszekieta@frro.utn.edu.ar

Sara De Federico sdefederico@frro.utn.edu.ar

iii. Solicitarla personalmente en el Laboratorio Informático (la contraseña es: lab2010, con ele minúscula)

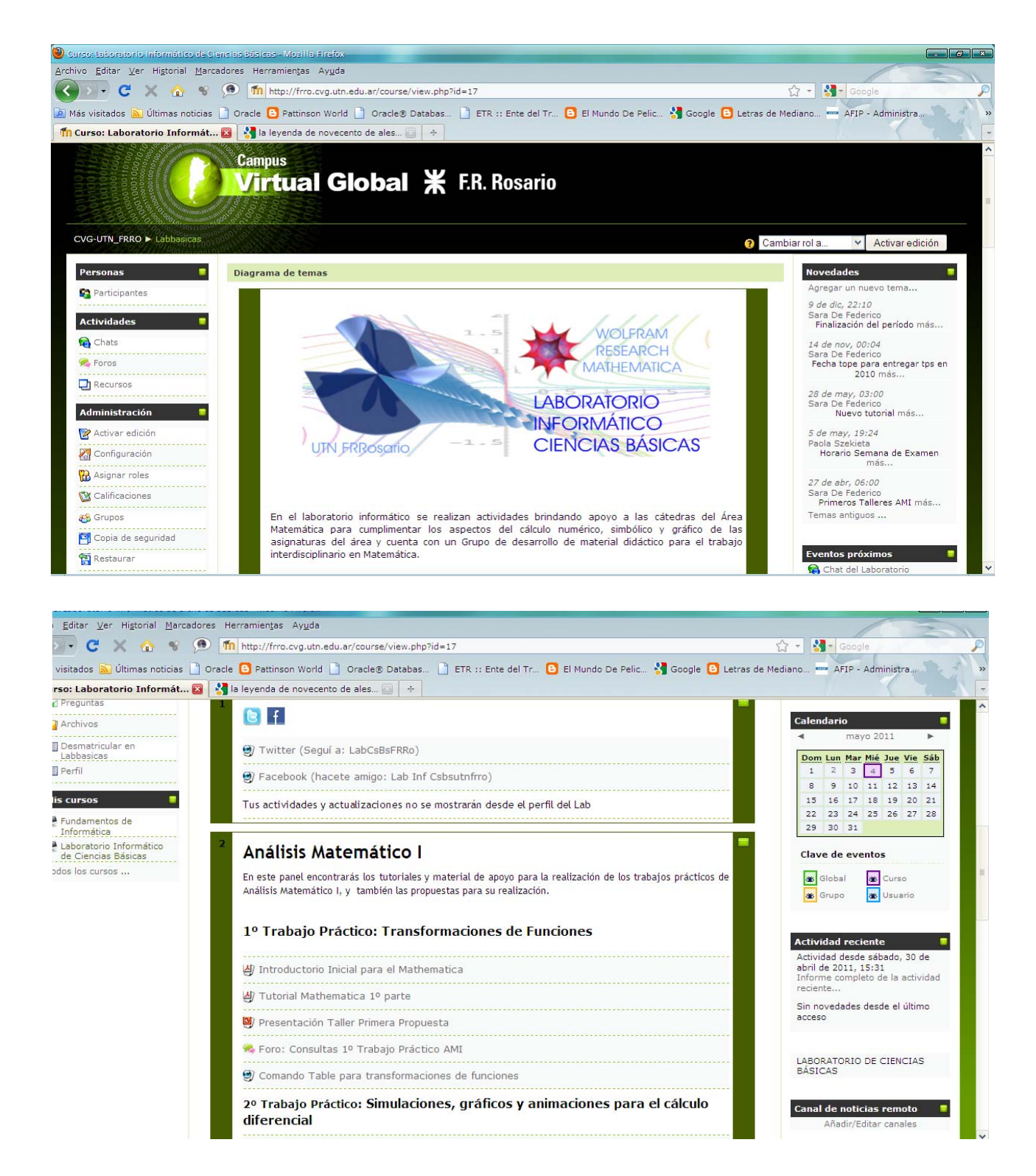

También tenemos una cuenta de Facebook y pronto haremos una grupal. También tenemos una de Twitter. Seguinos en todas las instancias para estar conectados!